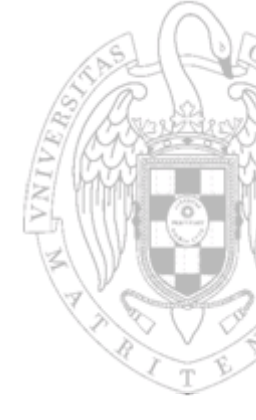

#### Fundamentos de Computadores I

#### VHDL - Introducción curso 2019-20

Dpto. Arquitectura de Computadores y Automática Universidad Complutense de Madrid

# Introducción

#### ■ ¿Que es HDL?

- o Lenguaje específicamente creado para el diseño de circuitos:
  - Nivel de puerta (gate level).
  - Nivel de comportamiento (behavioural level).
- La estructura del lenguaje sugiere el diseño hardware.
- Por qué usar HDL?
  - Poder descubrir problemas en el diseño antes de su implementación física.
  - Dado que la complejidad de los sistemas electrónicos crece exponencialmente, son necesarias herramientas que faciliten el trabajo en equipo y la simplificación del diseño.

# "Entity" y "Architecture"

entity nombre\_entity is

port (lista de puertos de entrada y salida);

end nombre\_entity;

#### architecture circuito of nombre\_entity is

-- señales

begin

-- programación

end architecture circuito;

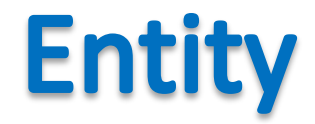

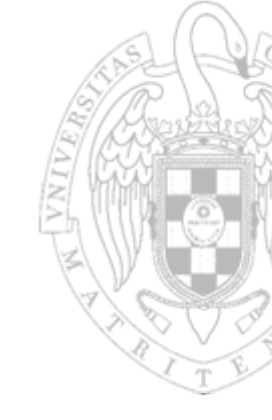

# entity nombre\_entidad is port (lista puertos de entrada y salida); end nombre\_entidad;

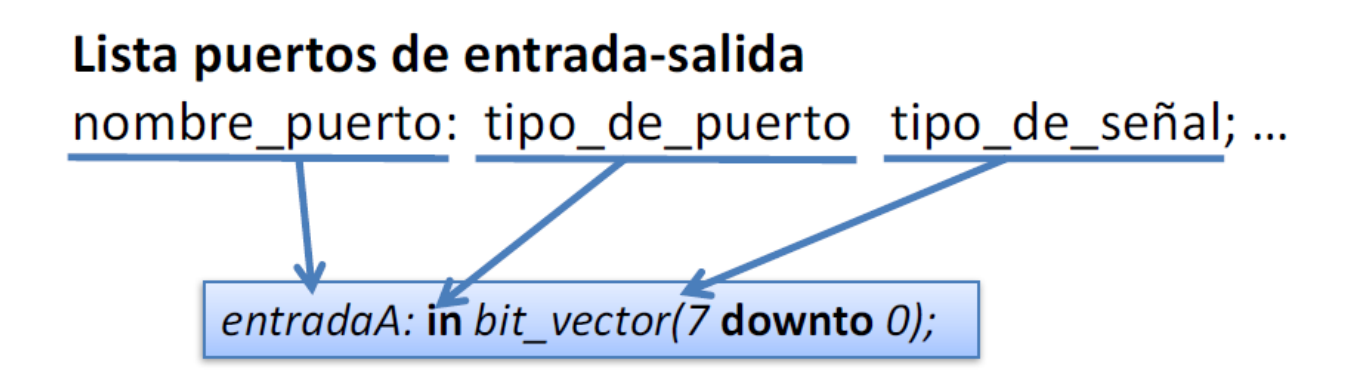

# **Descripción Estructural**

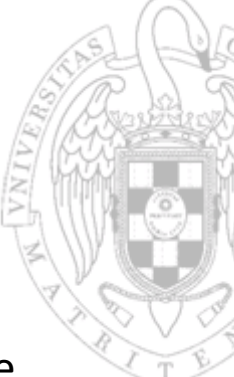

- Esta descripción utiliza entidades descritas y compiladas previamente que llamaremos componentes.  $\rightarrow$  "COMPONENT"
- de esta manera podemos reutilizar diseños previos, o realizar diseños para que se reutilicen en otros más complicados.
- Se declaran los componentes que se van a utilizar y después se realizan las conexiones entre los puertos.
- Las descripciones estructurales son útiles cuando se trata de diseños jerárquicos → Diseño "bottom-up": empezamos diseñando los componentes más sencillos y los utilizamos como base para crear los más complejos.

# **Ejemplo trivial**

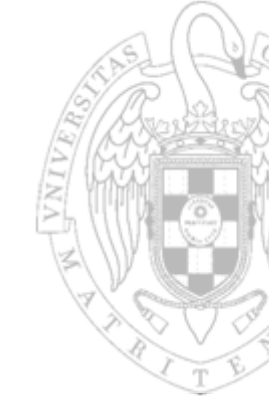

Queremos implementar la siguiente puerta:

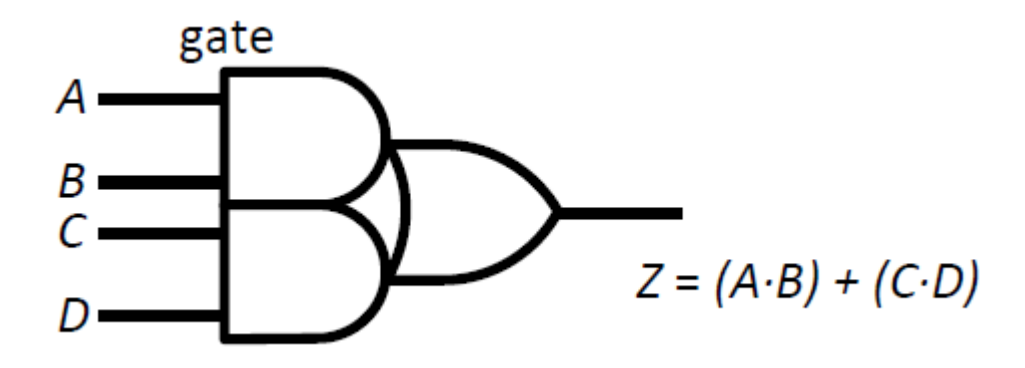

Partimos de las definiciones de una puerta "AND" y "OR".

### Componentes "AND" y "OR"

 De momento, sólo nos interesa los puertos en la definición de la entidad.

```
1
    entity component and is
 2
      port(
 3
        entrada1, entrada2: in bit;
 4
       salida: out bit
 5
      );
 6
    end entity;
 7
 8
    architecture arch and of component and is
 9
    begin
10
      salida <= '1' when entrada1 = '1' and entrada2 = '1' else '0';</pre>
11
    end architecture:
12
13
14
    entity component or is
15
      port(
16
         entrada1, entrada2: in bit;
17
       salida: out bit
18
      );
19
    end entity;
20
21
    architecture arch_or of component_or is
22
    begin
23
       salida <= '1' when entrada1 = '1' or entrada2 = '1' else '0';</pre>
24
25
    end architecture;
```

# **Diseño Bottom-Up**

- Ahora construimos nuestro módulo "sumprod" (suma de productos) utilizando los componentes anteriores.
- Primero declaramos los puertos en la definición de la entidad:

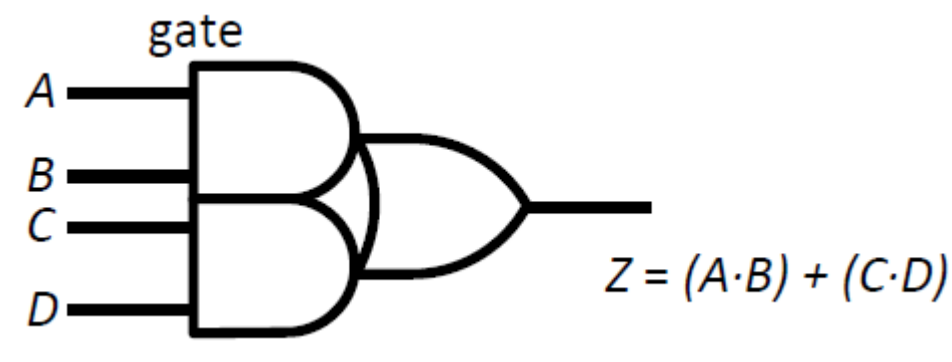

| 27 | entity sumprod is   |
|----|---------------------|
| 28 | port(               |
| 29 | A, B, C, D: in bit; |
| 30 | Z: out bit          |
| 31 | );                  |
| 32 | end entity;         |

### Arquitectura

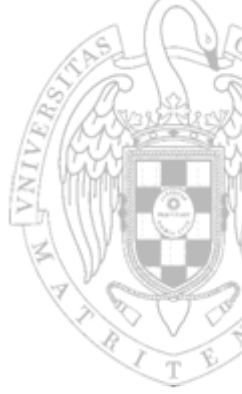

 En la arquitectura necesitamos declarar primero qué componentes vamos a usar y qué puertos tienen cada uno.

```
architecture arch_sumprod of sumprod is
34
    component component and
35
36
    port(
37
      entrada1, entrada2: in bit;
      salida: out bit
38
39
    );
    end component;
40
    component component or
41
42
    port(
      entrada1, entrada2: in bit;
43
      salida: out bit
44
45
    );
    end component;
46
                                               Las salidas de las puertas
47
                                               "and" son señales internas de
      signal sal_and1, sal_and2: bit;
48
- -
                                               esta arquitectura.
```

#### Conexiones

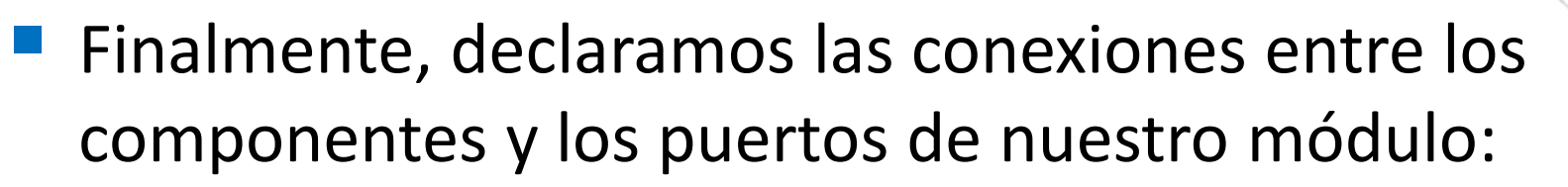

```
50
    begin
    and1_pm: component_and port map(
51
    entrada1 => A,
52
    entrada2 => B,
53
    salida => sal and1
54
55 );
56
    and2 pm: component and port map(
57
    entrada1 => C.
58
    entrada2 => D,
59
60
    salida => sal and2
61
    );
62
    or pm: component or port map(
63
    entrada1 => sal and1,
64
    entrada2 => sal and2,
65
      salida => Z
66
67
    );
68
    end architecture;
69
```

### Código Completo

- 27 entity sumprod is
- 28 port(
- 29 A, B, C, D: in bit;
- 30 Z: out bit
- 31 );
- 32 end entity;
- 33
- 34 architecture arch\_sumprod of sumprod is
- 35 component component\_and
- 36 port(
- 37 entrada1, entrada2: in bit;
- 38 salida: out bit
- 39 );
- 40 end component;
- 41 component component\_or
- 42 port(
- 43 entrada1, entrada2: in bit;
- 44 salida: out bit
- 45 );

47

- 46 end component;
- 48 signal sal\_and1, sal\_and2: bit;
- 49 50 **begin**
- 51 and1\_pm: component\_and port map(
- 52 entrada1 => A,
- 53 entrada2 => B,
- 54 salida => sal\_and1
- 55 ); 56
- 57 and2\_pm: component\_and port map(
- 58 entrada1 => C,
- 59 entrada2 => D,
- 60 salida => sal\_and2
- 61 );
- 62
- 63 or\_pm: component\_or port map(
- 64 entrada1 => sal\_and1,
- 65 entrada2 => sal\_and2,
- 66 salida => Z
- 67 );
- 68
- 69 end architecture;

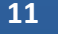

### ModelSim

#### La herramienta de simulación que vamos a utilizar se llama ModelSim:

| м          |                                                                          |              |                                   |                     |                       | N    | 1odelSim PE Studen   | t Edition 10.4a |  |                 |             |       |  |           |                     | - /   | נ               |
|------------|--------------------------------------------------------------------------|--------------|-----------------------------------|---------------------|-----------------------|------|----------------------|-----------------|--|-----------------|-------------|-------|--|-----------|---------------------|-------|-----------------|
| File       | e Edit View Compile Simulate Add Wave Tools Layout Bookmarks Window Help |              |                                   |                     |                       |      |                      |                 |  |                 |             |       |  |           |                     |       |                 |
| 5          | • 🛎 🖬 🛸 🎒                                                                | <u>X</u> 🖗 🕻 | 122   🛇 - A 🗄 🛛 🕸 🛱 🛱             | 11 🛺 🕺 📋 🕇 🏞 🕇 L 🕈  | 🕋 🌲 📙 Layout NoDesign |      | ColumnLayout AllColu | ımn s           |  | 🛛 🧠 • 🖓 • 🥵 • 🖓 | 🤹 🛛 I 🗖 1/0 | 👔 📶 🥔 |  | • 👪 🗈 i 🗗 | 」≝ ≝ Ҽ <del>┙</del> | rees. | al <sup>r</sup> |
| 34         | 1. 1. 1. 1. 1. 1. 1. 1. 1. 1. 1. 1. 1. 1                                 |              |                                   |                     |                       |      |                      |                 |  |                 |             |       |  |           |                     |       |                 |
| ti Lit     | arary                                                                    |              | :±                                | 🖻 🗶 📚 jects 🛲 🗄 🖻 🗶 | Wave - Default        |      |                      |                 |  |                 |             |       |  |           |                     |       | <u> </u>        |
| * Nar      | ne                                                                       | △ Type       | Path                              | ▼N1☆ ☆♪             | <b>*</b> -            | Msgs |                      |                 |  |                 |             |       |  |           |                     |       |                 |
| • <b>1</b> | floatfixlib                                                              | Library      | \$MODEL_TECH//floatfixlib         |                     |                       |      |                      |                 |  |                 |             |       |  |           |                     |       |                 |
|            | ieee                                                                     | Library      | \$MODEL_TECH//ieee                |                     |                       |      |                      |                 |  |                 |             |       |  |           |                     |       |                 |
| 1          | ieee_env (empty)                                                         | Library      | \$MODEL_TECH//ieee_env            |                     |                       |      |                      |                 |  |                 |             |       |  |           |                     |       |                 |
| • •        | infact                                                                   | Library      | \$MODEL_TECH//infact              |                     |                       |      |                      |                 |  |                 |             |       |  |           |                     |       |                 |
| 1          | mc2_lib (empty)                                                          | Library      | \$MODEL_TECH//mc2_lib             |                     |                       |      |                      |                 |  |                 |             |       |  |           |                     |       |                 |
| 1          | mgc_ams (empty)                                                          | Library      | \$MODEL_TECH//mgc_ams             |                     |                       |      |                      |                 |  |                 |             |       |  |           |                     |       |                 |
|            | modelsim_lib                                                             | Library      | \$MODEL_TECH//modelsim_lib        |                     |                       |      |                      |                 |  |                 |             |       |  |           |                     |       |                 |
|            | mtiAvm                                                                   | Library      | \$MODEL_TECH//avm                 |                     |                       |      |                      |                 |  |                 |             |       |  |           |                     |       |                 |
|            | mtiOvm                                                                   | Library      | \$MODEL_TECH//ovm-2.1.2           |                     |                       |      |                      |                 |  |                 |             |       |  |           |                     |       |                 |
|            | mtPA                                                                     | Library      | \$MODEL_TECH//pa_iD               |                     |                       |      |                      |                 |  |                 |             |       |  |           |                     |       |                 |
|            | mtiknm                                                                   | Library      | \$MODEL_TECH//rnm                 |                     |                       |      |                      |                 |  |                 |             |       |  |           |                     |       |                 |
|            | mtUPF                                                                    | Library      | \$MODEL_TECH//upt_lip             |                     |                       |      |                      |                 |  |                 |             |       |  |           |                     |       |                 |
|            | mtuvm                                                                    | Library      | \$MODEL_TECH//uvm-1.10            |                     |                       |      |                      |                 |  |                 |             |       |  |           |                     |       |                 |
|            | osvvm                                                                    | Library      | \$MODEL_TECH//OSVVIII             |                     |                       |      |                      |                 |  |                 |             |       |  |           |                     |       |                 |
| 197        | sto<br>stal developmentia                                                | Library      | SMODEL_TECH//stu                  |                     |                       |      |                      |                 |  |                 |             |       |  |           |                     |       |                 |
|            | std_developerant                                                         | Library      | MODEL_TECH/./Stu_developerson     |                     |                       |      |                      |                 |  |                 |             |       |  |           |                     |       |                 |
|            | sv_stu                                                                   | Library      | \$MODEL_TECH/ /svppevs            |                     |                       |      |                      |                 |  |                 |             |       |  |           |                     |       |                 |
| 100        | a synopsys                                                               | Library      | MODEL_TECH/ /verlog               |                     |                       |      |                      |                 |  |                 |             |       |  |           |                     |       |                 |
|            | verlig<br>verlig                                                         | Library      | \$MODEL_TECH/ //bdlopt lib        |                     |                       |      |                      |                 |  |                 |             |       |  |           |                     |       |                 |
|            | vital2000                                                                | Library      | SMODEL_TECH//vital2000            |                     |                       |      |                      |                 |  |                 |             |       |  |           |                     |       |                 |
| 1          | work (empty)                                                             | Library      | C:/Modeltech pe edu 10.4a/example |                     |                       |      |                      |                 |  |                 |             |       |  |           |                     |       |                 |
|            |                                                                          | ,            |                                   |                     |                       |      |                      |                 |  |                 |             |       |  |           |                     |       |                 |
|            |                                                                          |              |                                   |                     |                       |      |                      |                 |  |                 |             |       |  |           |                     |       |                 |

### ModelSim

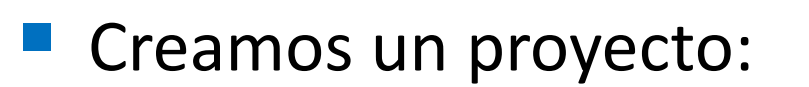

| м                      |                                                                            |
|------------------------|----------------------------------------------------------------------------|
| File Edit View Compile | Simulate Add Wave Tools Layout Bookmarks Window Help                       |
| New                    | 🕨 Folder 🛛 👪 🖭 🛛 🎲 🚟 🌇 🌠 🕺 🍷 🔉 🛊 🗄 🏩 🔊                                     |
| Open                   | Source                                                                     |
| Load                   | Project<                                                                   |
| Close                  | Library                                                                    |
| Import                 | Debug Archive                                                              |
| Export                 | Prant Create Project X                                                     |
| Save Format Ctrl+S     | y \$MODEL_TECH//floatfixlib                                                |
| Save As                | y \$MODEL_TECH//ieee Project Name                                          |
| Benort                 | y \$MODEL_TECH//ieee_env                                                   |
| Chappen Directory      | y \$MODEL_TECH//infact                                                     |
| Charige Directory      | y \$MODEL_TECH//mc2_lib                                                    |
| Use Source             | y \$MODEL_TECH//mgc_ams Project Location                                   |
| Source Directory       | y \$MODEL_TECH//modelsim_lib                                               |
| Datasets               | \$MODEL_TECH/avm                                                           |
|                        | y sMODEL_IECH//ovm-2.1.2                                                   |
| Environment            | y smoote_itech/pa_iib Default Library Name                                 |
| Page Setup             | v sMODEL_IECH//mm<br>work                                                  |
| Prige Setup            | sMODE_TECH/(nmp11d                                                         |
| Printer.               | GODEL_TECH/_instruments     Goov Settings From                             |
| Print Postscript       | v sMODEL TECH/./std                                                        |
| Recent Directories     | MODEL TECH//std developerskit pe_edu_10.4a/modelsim.ini Browse             |
| Recent Projects        | SMODEL TECH//sv std     Copy Library Mappings C Reference Library Mappings |
| Close Window           | y \$MODEL_TECH//synopsys                                                   |
| Quit                   | y \$MODEL_TECH//verilog                                                    |
|                        | wary \$MODEL_TECH//vhdlopt_lib OK Cancel                                   |
| ⊥ vital2000 Libr       | vrary \$MODEL_TECH//vital2000                                              |
| work (empty) Libr      | vrary C:/Modeltech_pe_edu_10.4a/example                                    |
|                        |                                                                            |

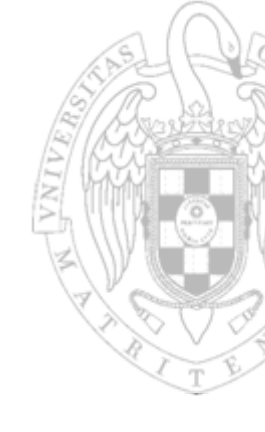

#### Añadimos el fichero con nuestro código

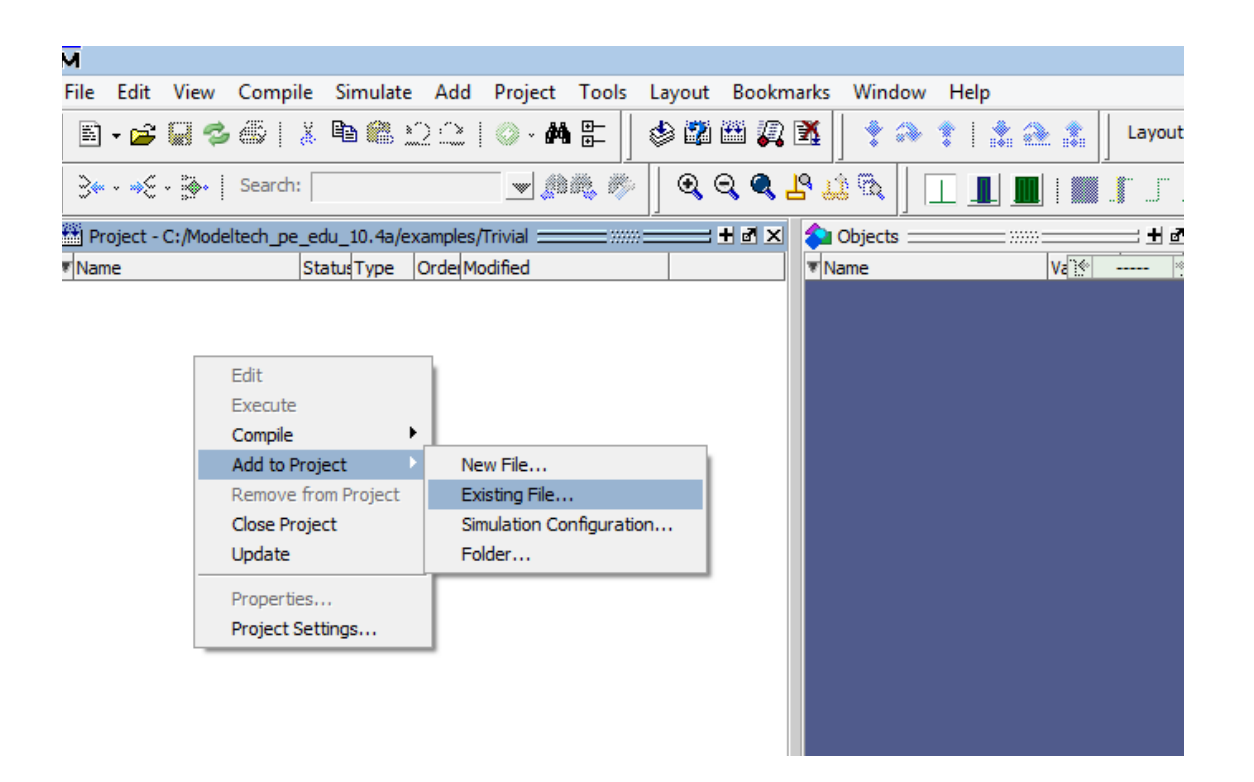

### Compilación

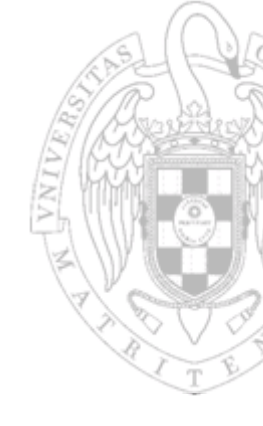

#### Compilamos y empezamos la simulación:

| File       Edit       View       Compile       Simulate       Add       Wave       Tools       Layout       Bookmarks       Win         Image: Selected       Compile       Compile       Compile       Image: Selected       Image: Selected                                                                                                    | 1                 | м       |                                                                            |        |                    |                                   |            |                      |                         |                            |                                                                                                    |                      |
|----------------------------------------------------------------------------------------------------|-------------------|---------|----------------------------------------------------------------------------|--------|--------------------|-----------------------------------|------------|----------------------|-------------------------|----------------------------|----------------------------------------------------------------------------------------------------|----------------------|
| Image: Compile - Compile Options         Image: Compile Options         Image: Compile Options                                                                                                    |                   | File    | Edit                                                                       | View   | Compile            | Simulate                          | Add        | Wave                 | Tools                   | Layout                     | Bookmarks                                                                                               | Win                  |
| SystemC Link         SystemC Link         Instance         Compile All         Compile Selected         Compile Order         Text         Jand1_pm         Jand2_pm         Compile Selected         Compile Report         Compile Summary         Text         Sumprod         Sumprod         Sumprod         Sumprod         Sumprod         Sumprod         Sumprod         Sumprod         Sumprod         Sumprod         Sumprod         Sumprod         Sumprod         Summary         Summary         Summary         Summary         Summary         Summary         Summary         Summary         Summary         Summary         Summary         Summary         Summary         Summary         Summary         Summary         Summary         Summary         Sumary Summary                                                                                                    | 🛛 🖬 🕶 🖬 🖏         |         | Compile                                                                    |        | *                  | 😳 - 🕯                             | <b>4</b> ⊕ | 🦠 🗳                  | ) 🛗 🏭 🖹                 | <u>د</u> [                 |                                                                                                    |                      |
| im - Default       Compile All       iminitial supervision         Instance       Compile Selected       in unit type       Top Category       Visibility         Image: Supervision of the supervision of the supervision |                   | N G 🕸 1 |                                                                            | System | C Link             | _ <b>+</b>                        | <u>≁</u> ⊾ | ₹≸                   | ∃<br>∃                  | * - <del>-</del>           | Se Se                                                                                                   |                      |
| Instance       Compile Selected       In unit type       Top Category       Visibility                                                                                                    | 🔊 sim - Default 💳 |         | Compile                                                                    | All    |                    |                                   |            |                      |                         | ±∎×                        |                                                                                                    |                      |
| Image: symprod     Compile Order     tecture     DU Instance     +acc= <full>       Image: symprod     Compile Order     tecture     DU Instance     +acc=<full>       Image: symprod     Compile Report     tecture     DU Instance     +acc=<full>       Image: symprod     Compile Summary     tecture     DU Instance     +acc=<full>       Image: symprod     Compile Summary     tecture     DU Instance     +acc=<full>       Image: symprod     Standard     Package     Package     +acc=<full></full></full></full></full></full></full>                                                                                                    |                   | ₹ Insta | ance                                                                       |        | Compile            | Selected                          | jn i       | unit type            | Top C                   | Category                   | Visibility                                                                                              |                      |
| + and1_pm     Compile Report     tecture     DU Instance     +acc= <full>       + and2_pm     Compile Report     tecture     DU Instance     +acc=<full>       + or _pm     Compile Summary     tecture     DU Instance     +acc=<full>       standard     standard     Package     Package     +acc=<full></full></full></full></full>                                                                                                    |                   | EH      | sump                                                                       | orod   | Compile            | Order                             | ited       | ture                 | DU In                   | stance                     | +acc= <fi< th=""><th>ull&gt;</th></fi<>                                                                 | ull>                 |
| j standard standard Package Package +acc= <full></full>                                                                                                    |                   |         | - <mark>]</mark> and 1_pr<br>- <mark>]</mark> and 2_pr<br>- <b>]</b> or pm |        | Compile<br>Compile | Compile Report<br>Compile Summary |            | ture<br>ture<br>ture | DU In<br>DU In<br>DU In | stance<br>stance<br>stance | +acc= <fi<br>+acc=<fi<br>+acc=<fi< th=""><th>&lt;  L<br/>&lt;  L<br/>&lt;  L</th></fi<></fi<br></fi<br> | <  L<br><  L<br><  L |
|                                                                                                    |                   |         | stan                                                                       | dard   | standard           |                                   | Package    | 2                    | Packa                   | ige                        | +acc= <fi< th=""><th>ull&gt;</th></fi<>                                                                 | ull>                 |

| out Bookmarks Wind<br>3 🗱 🎬 💭 🕱 🛛 🖪 |
|-------------------------------------|
| s 🗱 🕮 💭 就 📗 😡                       |
|                                     |
|                                     |
| ] <b>3+ - +€ - ≩-</b>   Se          |
|                                     |
| ory Visibility                      |
| e +acc= <full></full>               |
| e +acc= <full></full>               |
| e +acc= <full></full>               |
|                                     |
| e +acc= <full></full>               |
|                                     |

### Simulación

 Añadimos las señales que queremos ver en la simulación. En este caso, todas.

| м                   |                           |                     |                     |             |                    |           |
|---------------------|---------------------------|---------------------|---------------------|-------------|--------------------|-----------|
| File Edit View Com  | pile Simulate Add Ob      | jects Tools Layou   | ut Bookmarks V      | Window Help | )                  |           |
| 🖹 • 📂 🖶 🎲 🏐         | 🤞 🖻 鶅 🏠 🔔 🛛 📀             | - 🛤 🖺 🐇 🗳           | 1 🕮 🔊 🕅 🗍           | 🔁 🕇 🖛 🛤     | ) 📑 🛛 100 ns       |           |
| N 🛱 🕹 💷 🖭           | ∎⊳   よさ***                | <b>% 3 5 5 5</b> ]: | ≷⊷ →€ - ऄॖ•   S     | Search:     | <b>*</b>           | ) 🖏 🥐 📙 🤅 |
| 🖉 sim - Default 💷 💴 |                           |                     | + @ >               | 🖌 💊 Objects |                    | _+&X      |
| Instance            | Design unit Design unit t | ype Top Category    | Visibility          | ▼ Name      | 1¢                 | 🗖 Now 🍽 🕨 |
|                     | sumprod(ar Architecture   | DU Instance         | +acc= <full></full> | 🔺 🔺 🗛       | 1                  | Signal    |
| 🕂 🗾 and 1_pm        | component Architecture    | DU Instance         | +acc= <full></full> | 🥠 В         | View Declaration   |           |
| 🕂 🗾 and2_pm         | component Architecture    | DU Instance         | +acc= <full></full> | 🔶 C         | View Memory Conter | nts       |
| 庄 🗾 or_pm           | component Architecture    | DU Instance         | +acc= <full></full> | 🔔 🕁 🗖       | Add Wave           | CHLIW     |
| 🗾 standard          | standard Package          | Package             | +acc= <full></full> | 🔷 🕹 Z       | Add Wave New       | Cultw     |
|                     |                           |                     |                     | 🔷 sa        | Add wave new       |           |
|                     |                           |                     |                     | sa 🔷        | Add wave to        | •         |
|                     |                           |                     |                     |             | Add Dataflow       | Ctrl+D    |
|                     |                           |                     |                     |             | Add to             | •         |
|                     |                           |                     |                     |             | UPF                | ×.        |
|                     |                           |                     |                     |             | Сору               | Ctrl+C    |
|                     |                           |                     |                     |             | Find               | Ctrl+F    |
|                     |                           |                     |                     |             | Insert Breakpoint  |           |
|                     |                           |                     |                     |             | Toggle Coverage    | •         |
|                     |                           |                     |                     |             | Modify             | +         |
|                     |                           |                     |                     |             | Radix              |           |
|                     |                           |                     |                     |             | Show               | •         |
|                     |                           |                     |                     |             |                    |           |

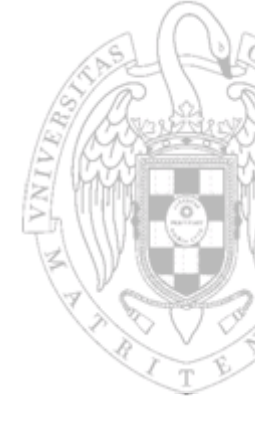

#### No forzamos las salidas.

|           | ••••• | ··· · · · · · · · · · · · · · · · · · |                    | <b></b> _ <b></b> ! >>>> |
|-----------|-------|---------------------------------------|--------------------|--------------------------|
| 🔷 Objects |       | - <b>+</b> 7 ×                        | 📰 Wave - Default 🚃 |                          |
| ▼ Name    | 14 🗖  | Now 🍽 🕨                               | <b>\$</b> 1•       | Msgs                     |
| 4 📣 📣     | 1     | Signal                                |                    | 1                        |
| 🔶 В       | 0     | Signal                                | ▲ /sumprod/B       | 0                        |
| e de la c | 0     | Signal                                | ↓/sumprod/C        | 0                        |
|           | 0     | Signal                                | ./sumprod/D        | 0                        |
| sal and 1 | 0     | Signal                                | /sumprod/sal_and1  | 0                        |
| sal and2  | 0     | Signal                                | /sumprod/sal_and2  | 0                        |
|           | -     | -                                     | /sumprod/Z         | ln                       |
|           |       |                                       |                    | Object Declaration       |
|           |       |                                       |                    | Add 🕨                    |
|           |       |                                       |                    | Edit 🕨                   |
|           |       |                                       |                    | View 🕨                   |
|           |       |                                       |                    | UPF •                    |
|           |       |                                       |                    | Radix 🕨                  |
|           |       |                                       |                    | Format 🕨                 |
|           |       |                                       |                    | Cast to                  |
|           |       |                                       |                    | Combine Signals          |
|           |       |                                       |                    | Group                    |
|           |       |                                       |                    | Ungroup                  |
|           |       |                                       |                    | Force                    |
|           |       |                                       |                    | NoForce                  |
|           |       |                                       |                    | Clock                    |
|           |       |                                       |                    | Properties               |
|           |       |                                       |                    |                          |

### Entradas

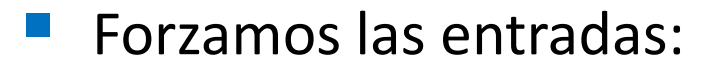

 $\circ$  Por ejemplo, A = 1.

| 💫 Objects 💷                                             | _ ;;;;;;              | - <b>+ a</b> ×                                 | 📰 Wave - Default 🚃                                                                       |                                                                                         |                                                 |
|---------------------------------------------------------|-----------------------|------------------------------------------------|------------------------------------------------------------------------------------------|-----------------------------------------------------------------------------------------|-------------------------------------------------|
| * Name                                                  | 14 🗖                  | Now 🎦 🕨                                        | <b>*</b>                                                                                 | Msgs                                                                                    | Force Selected Signal                           |
| A<br>B<br>C<br>D<br>A<br>Z<br>Sal_and1<br>A<br>Sal_and2 | 0<br>0<br>0<br>0<br>0 | Signal<br>Signal<br>Signal<br>Signal<br>Signal | /sumprod/A /sumprod/B /sumprod/C /sumprod/D /sumprod/sal_and /sumprod/sal_and /sumprod/z | Object Declaration Add Edit View UPF Radix Format Cast to Combine Signals Group Ungroup | Signal Name: sim:/sumprod/A<br>Value: 1<br>Kind |
|                                                         |                       |                                                |                                                                                          | Force<br>NoForce<br>Clock<br>Properties                                                 |                                                 |

# Ejecutar la Simulación

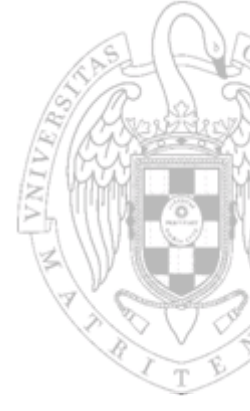

Tenemos varias opciones para simular:

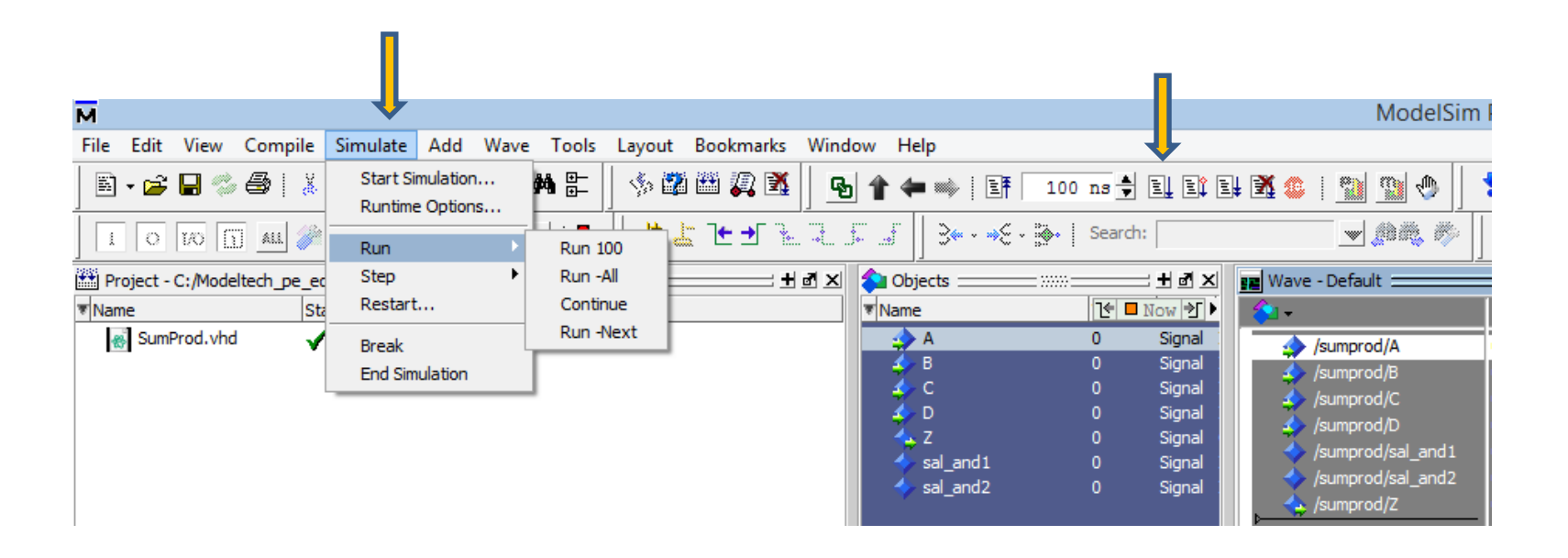

# Simulación paso a paso

#### Proceso:

- Forzamos: A = 1, B = 1, C = 0, D = 0.
- o Run,
- o Forzamos el valor de B a 0
- o Run
- o Forzamos el valor de A a 0
- o Run
- o ...

| 1 🖛 🖦   📑                             | 100 ns 荣 |                | ¥ 🕱 🕼 🛯 🐘 🖉 📗       | 🕈 🏊 🏌 🗼 🗟    | <b>k</b> 🏦 🗍 | Layout S | imulate |    | ColumnL | ayout |
|---------------------------------------|----------|----------------|---------------------|--------------|--------------|----------|---------|----|---------|-------|
| f   3• • →£ •                         | 🗞 Seard  | h:             | <b>v</b> (1) (1)    | ତ୍ତ୍ର୍୍ୟ 🖉 占 | <u>}</u> 🕵 🛛 |          |         | J. |         |       |
| 💫 Objects 💷 💴                         |          | - <b>+</b> • × | 💶 Wave - Default 🚞  |              |              |          |         |    |         |       |
| ▼Name                                 | 14 🗖     | Now 🎷 🕨        | 谷 🗸                 | Msgs         |              |          |         |    |         |       |
| 🤹 A                                   | 0        | Signal         |                     | 0            |              |          |         |    |         |       |
| 🔶 B                                   | 0        | Signal         | ↓/sumprod/B         | 0            |              |          |         |    |         |       |
| P C C                                 | 0        | Signal         | 🍐 /sumprod/C        | 0            |              |          |         |    |         |       |
|                                       | 0        | Signal .       | ↓/sumprod/D         | 0            |              |          |         |    |         |       |
| sal and 1                             | 0        | Signal         | Isumprod/sal_and \$ | 0            |              |          |         |    |         |       |
| sal_and2                              | 0        | Signal         | Isumprod/sal_and >  | 0            |              |          |         |    |         |       |
| · · · · · · · · · · · · · · · · · · · |          | - 9.1-1        | 📥 /sumprod/Z        | 0            |              |          |         |    |         |       |
|                                       |          |                |                     |              |              |          |         |    |         |       |
|                                       |          |                |                     |              |              |          |         |    |         |       |